# Supprimer l'historique du navigateur

## Table des matières

| 1 Arréter tous les navigateurs internet, | 1 |
|------------------------------------------|---|
| 2 Ouvrir Mozilla Firefox                 | 1 |

### 1 Arréter tous les navigateurs internet,

Il vous faut fermer toutes les fenêtres de Mozilla Firefox (et de IE Internet Explorer) et autre navigateurs INTERNET,

#### 2 Ouvrir Mozilla Firefox

Rester sur la première page qui s'affiche et dans le menu qui apparaît tout en haut de page

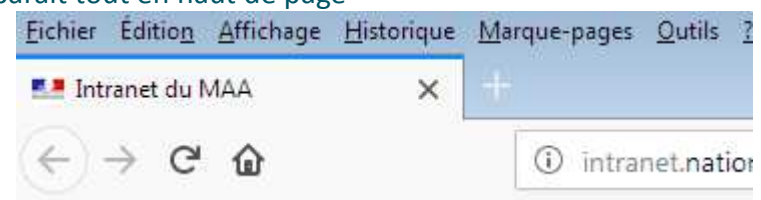

#### Menu Historique

| Historique Marque-pages Outils ?      |                |
|---------------------------------------|----------------|
| Afficher l'historique                 | Ctrl+Maj+H     |
| Supprimer l'historique récent         | Ctrl+Maj+Suppr |
| ہم<br>Restaurer la session précédente |                |
| Onglets récemment fermés              | Þ              |
| Fenêtres récemment fermées            | Þ              |
| Intranct du MAAA                      |                |

Choisir « Supprimer l'historique récent... »

Dans la fenêtre qui s'ouvre clic sur détail pour déplier la liste (si nécessaire)

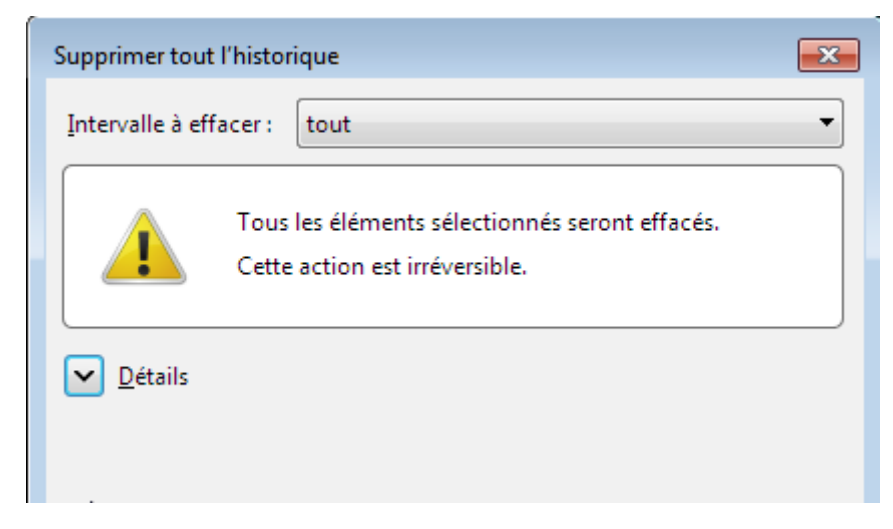

Puis choisir pour intervalle à effacer « tout » Et cocher 6 cases sur 7 comme ci dessous

| Supprimer tout l'historique                                                      |  |  |
|----------------------------------------------------------------------------------|--|--|
| Intervalle à effacer : tout                                                      |  |  |
| Tous les éléments sélectionnés seront effacés.<br>Cette action est irréversible. |  |  |
| <u>D</u> étails                                                                  |  |  |
| Historique de navigation et des téléchargements                                  |  |  |
| Historique des formulaires et des recherches                                     |  |  |
| Cookies                                                                          |  |  |
| Cache                                                                            |  |  |
| Connexions actives                                                               |  |  |
| Données de site web hors connexion                                               |  |  |
| Préférences de site                                                              |  |  |
| Effacer maintenant Annuler                                                       |  |  |
| Chacer maintenant Annuler                                                        |  |  |

Clic sur Effacer maintenant ...après quelques [1/10] secondes refermer et rouvrir le navigateur